## ◆アカウント登録のみ(口座登録なし)のお客さま

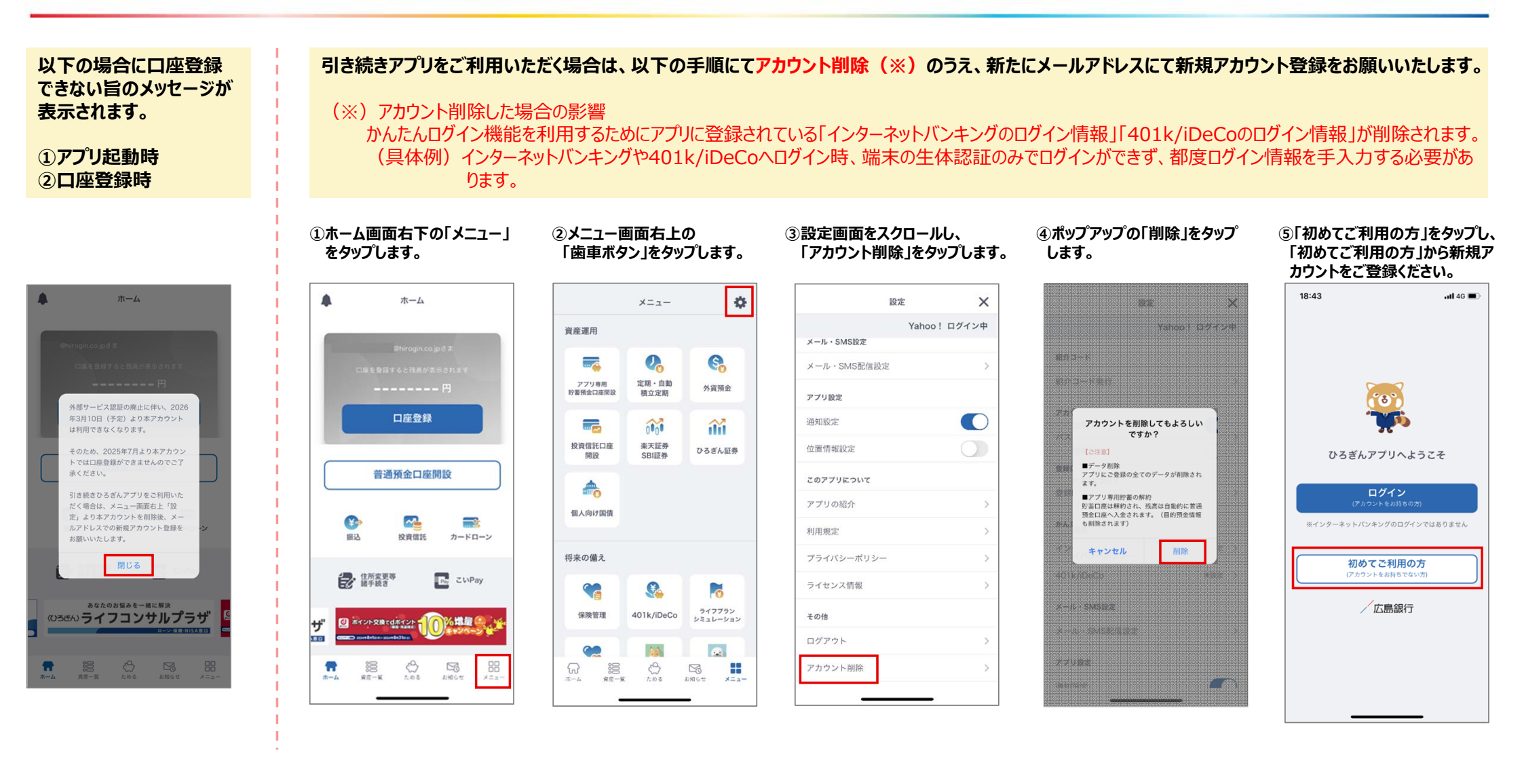